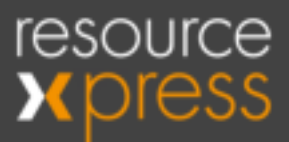

# Qubi 3C

# The Secure Multi-Mode Workspace Management Solution

Configuration & Installation Guide (US Version)

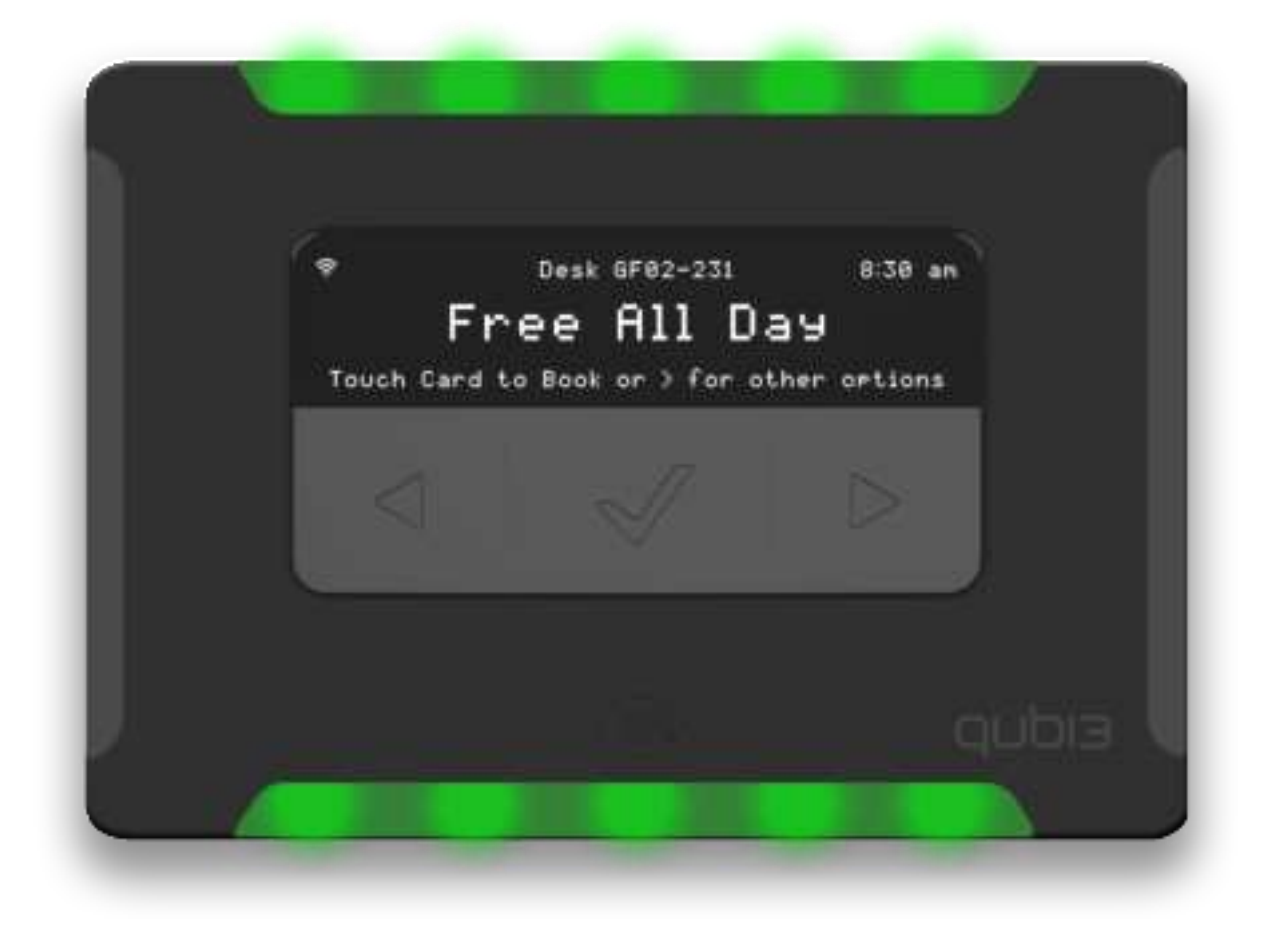

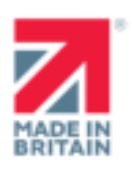

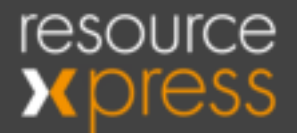

#### Copyright

No part of this publication may be reproduced, transcribed, transmitted, stored in a retrieval system or translated into any language, in any form or by any means mechanical, manual, electronic, magnetic, chemical, optical, including photocopying or otherwise without the prior written permission of QED Advanced Systems Ltd.

#### Confidentiality

This document is the property of QED Advanced Systems Ltd, and is provided on the understanding that its use will be confined to the officers of your company and that no part of its contents will be disclosed to third parties without the prior written consent of QED Advanced Systems Ltd. This online publication is to be returned to QED Advanced Systems Ltd when it is no longer required for the agreed purpose.

#### Version History

| Document | version Date              |                                           |
|----------|---------------------------|-------------------------------------------|
| 1.0      | 1st Aug 2022              | Initial Draft                             |
| 1.1      | 28th Feb 2023             | Final Updates to Draft version            |
| 1.2      | 21 <sup>st</sup> Mar 2023 | Final Appendix H (FCC Compliance) Changes |
|          |                           |                                           |

#### Acknowledgements

QED Advanced Systems Ltd respectfully acknowledges all trademarks, trade names and other unique identification symbols, whether implied or explicit, used within this document. QED Advanced Systems

#### Unit 22 Bridgwater Court Oldmixon Crescent, Weston-s-Mare BS24 9AY UK

#### Tel: +44 (0)1934 836960 Email: helpdesk@qedas.com

Web: <u>www.ResourceXpress.com</u> Support: helpdesk@qedas.com

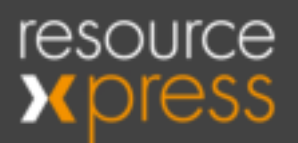

# Contents

| Introduction                                                                      | 4 -  |
|-----------------------------------------------------------------------------------|------|
| Pre-requisites                                                                    | 5 -  |
| Package Contents                                                                  | 6 -  |
| Setup 1 - Installing PC Setup Application                                         | 7 -  |
| Setup 2 - Qubi 3C Configuration                                                   | 14 - |
| Setup 3 - Connect Adapter Configuration                                           | 17 - |
| Setup 4 - Registration on Server                                                  | 31 - |
| Appendix A - Resource Profile (Qubi Settings)                                     | 33 - |
| Appendix B - System Settings Affecting Qubi 3 Operation                           | 36 - |
| Appendix C - Configuration and Demo Modes                                         | 37 - |
| Appendix D - Configuration Guidance for WPA2 Enterprise Wi-Fi and 802.1x Networks | 38 - |
| Appendix E - Device Hardening                                                     | 39 - |
| Appendix F - Device Recovery After Factory (Default)                              | 40 - |
| Appendix G - Known Limitations and Issues                                         | 43 - |
| Appendix H - FCC Compliance Information                                           | 44 - |
|                                                                                   |      |

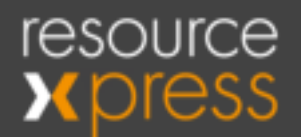

## Introduction

This guide covers configuration of the Qubi 3C Workspace Management System including the Connect adaptor for WiFi or Ethernet networks. This includes;

- 1) Installation and configuration of the ResourceXpress Qubi 3 PC Setup application for configuration of the Qubi 3C device.
- 2) Configuration of the Connect adaptor to provide Enterprise (802.1x) Wi-Fi and LAN (POE 802.3af) connectivity.

This guide reflects use of the 202x.x server series for both on-premise and cloud based sites. If server is a prior version i.e. 4.9x please contact the Helpdesk for a previous version of this guide.

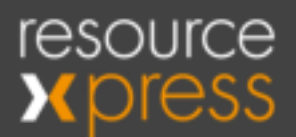

### **Pre-requisites**

- ResourceXpress on-premise or SaaS hosted server (minimum version 2022.2) with either a Workspace or Huddlespace resource license for each Qubi 3C device.
- 802.3af POE ethernet port or WPA2 PSK or Enterprise WiFi service.
- If using WiFi local USB2 5V outlet.
- Windows 10 or above PC for installation of Qubi 3 PC Setup application

Note : The input voltage to the equipment should be within the ratings of ES1 for

62368-1 and SELV for 60950-1. The power rating of the input voltage should be within

PS1 ratings for 62368-1 and LPS for 60950-1.

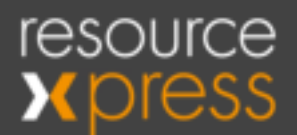

# Package Contents

- Qubi 3C workspace management device (RFID v1, v2, v3 or v4 versions see RFID specification table below)
- Mounting plate and 2 fixing screws
- Hex screwdriver for fixing screws (1 per shipment)
- Optional adhesive pad for glass mounting (available on request)
- Qubi 3 Connect adaptor (factory paired to Qubi 3C)
- 1 metre black micro USB cable for 5V power connection to Connect adaptor (if not using POE ethernet power)
- 1.8 metre white micro USB cable for inter-connecting Qubi 3C and Connect adaptor (see later restrictions on co-location of devices).
- Optional USB serial cable for configuration of Connect adaptor (part number cable-connectusbserial1). Minimum 1 per site recommended.

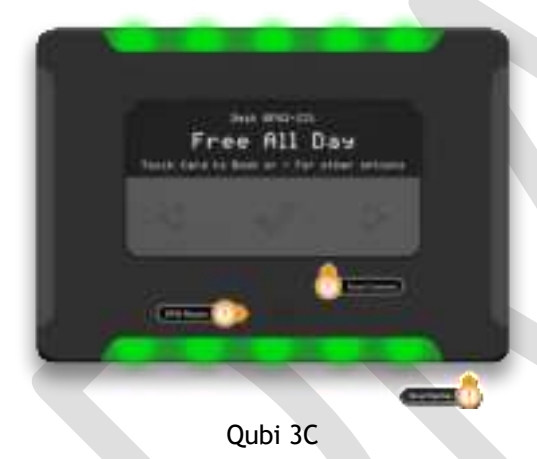

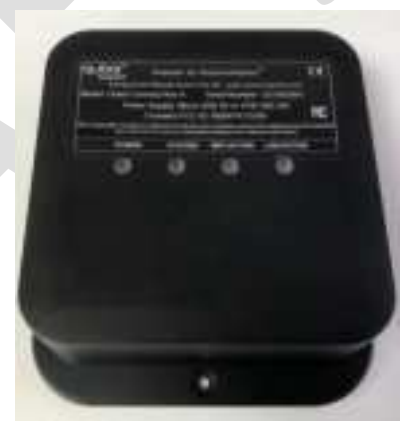

Qubi 3 Connect adaptor

| Qubi 3C RFID<br>Versions | RFID Specification                               | Qubi 3C Device Label                                                                                                    |
|--------------------------|--------------------------------------------------|----------------------------------------------------------------------------------------------------|
| V1                       | Basic HF e.g. Mifare                             | QUDE® Powered by ResourceXpress® C€<br>Designed and Hamiltonian in the LH - severe manufacturement<br>Model Number: Quilt 3C Bernal Number: QOC8200000<br>Power Supply: Micro USB PCC 1D: 3A838QUBI3CB<br>Prover Supply: Micro USB PCC 1D: 3A838QUBI3CB                                                                                                    |
| V2                       | LF e.g HID Prox                                  | QUDI3" Powered by ResourceXpress" CE                                                                                                    |
| V3                       | Advanced HF e.g. Mifare, HID<br>iClass, SEOS etc | Model Number Qubi 3C Serial Number Q3CA300000<br>Power Supply Micro USB FCC IO: 2A836QUBI3CA<br>Textors of the first for first first device and the textors with the<br>Association of the first first first device and the textors with the<br>Association of the first first first device and the textors with the<br>Association of the first first first device and the textors with the<br>Association of the first first first device and the textors with the<br>Association of the first first first device and the textors with the<br>Association of the first first first device and the textors with the<br>Association of the first first first device and the textors with the<br>Association of the first first first device and the textor of the first first |
| V4                       | Dual V2 and V3 LF/HF mode                        |                                                                                                    |

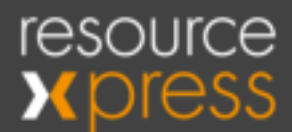

# Setup 1 - Installing PC Setup Application

Download the latest version of the Qubi 3 PC Config application kit from the supplied link. Screen shots refer to installing version v3.0e but later versions are similar.

| GuildPCtengs3de=n1.dp | Open with a               |               |         | e | ٤ |
|-----------------------|---------------------------|---------------|---------|---|---|
|                       | ubi3PCSetup3.0e-rc1.zip a | lerra         |         |   |   |
|                       | lare .                    | Last-rootfled |         |   |   |
|                       | Gubi 3 PC Setup.mei       | 10 Sept 2022  | 26 MB   |   |   |
|                       | setup-exe                 | 13 Sept 2022  | 419.103 |   |   |
|                       |                           |               |         |   |   |
|                       |                           |               |         |   |   |
|                       |                           |               |         |   |   |
|                       |                           |               |         |   |   |
|                       |                           |               |         |   |   |
|                       |                           |               |         |   |   |
|                       |                           |               |         |   |   |
|                       |                           |               |         |   |   |
|                       |                           |               |         |   |   |
|                       |                           |               |         |   |   |
|                       |                           |               |         |   |   |
|                       |                           |               |         |   |   |

Name

Today (1) —

Qubi3PCSetup3.0e-rc1.zip

Once you have downloaded the Zip file extract the 2 files and run Setup.exe

| Name                  | Date modified    | Туре              | Size      |
|-----------------------|------------------|-------------------|-----------|
| 🜈 Qubi 3 PC Setup.msi | 27/09/2022 15:36 | Windows Installer | 27,048 KB |
| 🐼 setup.exe           | 27/09/2022 15:36 | Application       | 419 KB    |
|                       |                  |                   |           |

Click Next to start the install

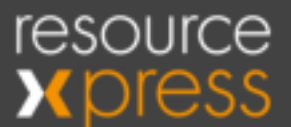

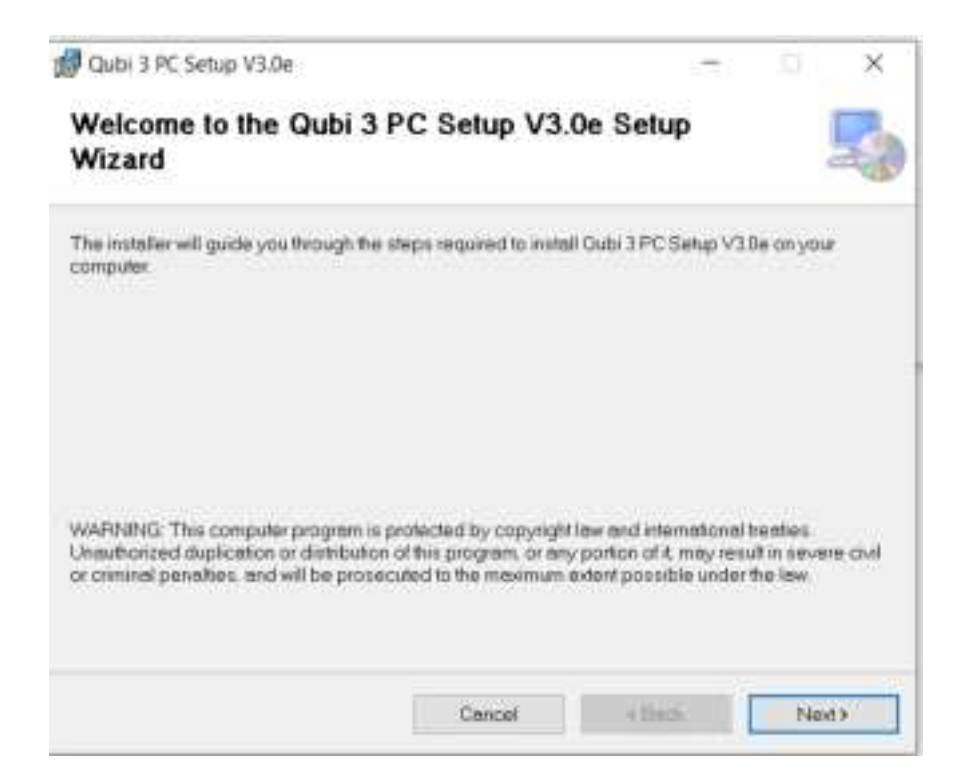

Click Next to accept defaults for installation folder etc

| 🛃 Qubi 3 PC Setup V3.0e              |                                                   | -                   | D X            |
|--------------------------------------|---------------------------------------------------|---------------------|----------------|
| Select Installation F                | older                                             |                     | 5              |
| The installer will install Gubi 3 PC | Setup V1.0e to the following to                   | lder.               |                |
| To install in this folder, click "Ne | e <sup>a</sup> . To install to a different folder | enter it below or o | tick "Browse". |
| Eolder:                              |                                                   |                     |                |
| C\Program Files (x85)(OED)           | Oubi 3 PC Setup V3.0e),                           |                     | Browse.        |
|                                      |                                                   |                     | Disk Cost      |
| Install Qubi 3 PC Setup V3 0e        | for yourself, or far anyone who o                 | ises this computer  |                |
| 🛞 Everyone                           |                                                   |                     |                |
| () Just me                           |                                                   |                     |                |
|                                      | Cancel                                            | < Back              | Next >         |

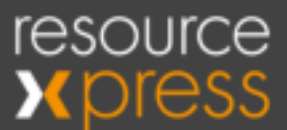

#### Click Next to begin installation of application.

| 🖁 Qubi 3 PC Setup V3.0e                    |                      |                                              | ġ. | ×   |
|--------------------------------------------|----------------------|----------------------------------------------|----|-----|
| Confirm Installation                       |                      |                                              |    | 5   |
| The installer is ready to install Gubi 3 P | C Setup V3 De on you | r computer.                                  |    |     |
| Click "Next" to start the installation.    |                      |                                              |    |     |
|                                            |                      |                                              |    |     |
|                                            |                      |                                              |    |     |
|                                            |                      |                                              |    |     |
|                                            |                      |                                              |    |     |
|                                            |                      |                                              |    |     |
|                                            |                      |                                              |    |     |
|                                            |                      | · · · · ·                                    |    |     |
|                                            | Cancel               | <back< td=""><td>Ne</td><td>(d)</td></back<> | Ne | (d) |

Installation is a 2 step process so the next screen is a reminder that after the application installation completes it's necessary to install the USB Virtual Com Port drivers manually (unless this is a version update and drivers have been previously installed).

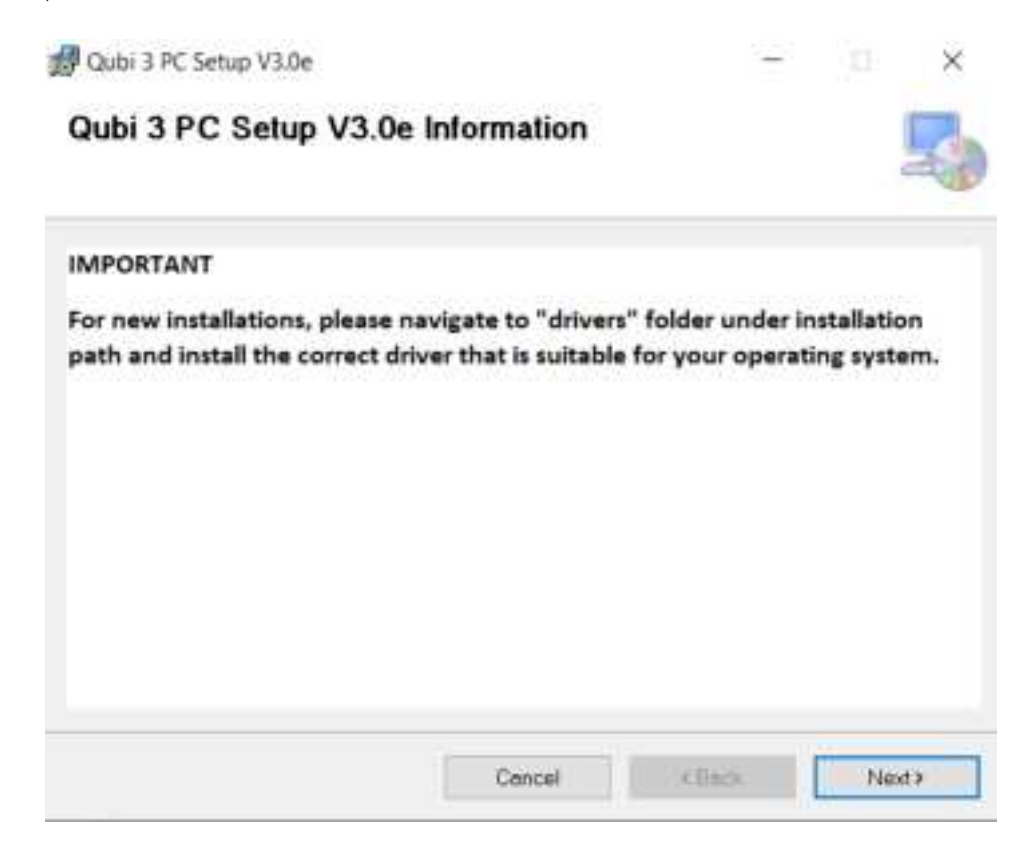

Successful installation of the application.

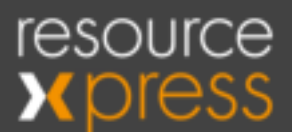

| 🛱 Qubi 3 PC Setup V3.0e                                                          | 77.  | 0 | ×   |
|----------------------------------------------------------------------------------|------|---|-----|
| Installation Complete                                                            |      |   | 5   |
| Oubl 3 PC Setup V3.0e has been successfully installed.<br>Click "Close" to exit. |      |   |     |
|                                                                                  |      |   |     |
|                                                                                  |      |   |     |
|                                                                                  |      |   |     |
|                                                                                  |      |   |     |
| Contail e                                                                        | 810. | 0 | ose |

To install the USB Virtual Com Port drivers navigate to the drivers directory under application installation folder as shown below and install the required drivers as required from the table below;

| Windows 10 - use Microsoft preinstalled | driver - Do not use package installer |
|-----------------------------------------|---------------------------------------|
| Windows 11                              | VCP_V1.5.0_Setup_W8_x64_64bits.exe    |

More info about supported OS can be found in version.txt located in installed folder \QED\Qubi 3 PC Setup V3.0e\drivers.

|      | Name                               | Date modified    | Type          | San       |
|------|------------------------------------|------------------|---------------|-----------|
|      | readme.txt                         | 13/09/2022 06:45 | Text Document | 3.63      |
| - 63 | VCP_V1.5.0_Setup_W7_x64_64bits.exe | 13/09/2022 06:45 | Application   | 6,745 K管  |
| - C. | VCP_V1.5.0_Setup_W7_x86_32bits.exe | 13/09/2022 06:45 | Application.  | 6.745 KB  |
| 1    | VCP_V1.5.0_Setup_W8_x64_64bits.exe | 13/09/2022 06:45 | Application   | 6,745 100 |
| 1    | VCP_V1.5.0_Setup_W8_x86_32bits.exe | 13/09/2022 06:45 | Application   | 6,745 83  |
|      | version.txt                        | 13/09/2022 06:45 | Text Document | 3 KB      |
|      |                                    |                  |               |           |

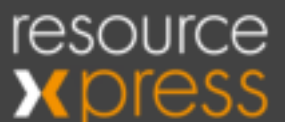

#### Click next to start installation.

| InstallShield Wizard |                                                                                                    | × |
|----------------------|----------------------------------------------------------------------------------------------------|---|
|                      | Welcome to the InstallShield Wizard for Virtual<br>Comport Driver                                           |   |
|                      | The InstallShield® Wizard will install Virtual Comport Driver<br>on your computer. To continue, click Next. |   |
|                      |                                                                                                    |   |
|                      |                                                                                                    |   |
|                      |                                                                                                    |   |
|                      | (Each Next> Cancel                                                                                          |   |

Enter User Name and Company Name then Next to continue with driver installation.

| User Name:     |                                        |                                              |        |
|----------------|----------------------------------------|----------------------------------------------|--------|
| Company N      | ame:                                   |                                              |        |
| 1              |                                        |                                              |        |
|                |                                        |                                              |        |
| Install this a | pplication for                         |                                              |        |
| Install this a | pplication for<br>Anyone who uses thi  | i computer (all users)                       |        |
| Install this a | pplication for<br>Anyone who uses this | i computer (all users)                       |        |
| Install this a | pplication for:                        | i computer (all users)<br>1)                 |        |
| Instal this a  | pplication for                         | i computer (all users)<br>I                  |        |
| Install this a | pplication for:                        | i computer (all users)<br>)<br>< Back. Treet | ) Cano |

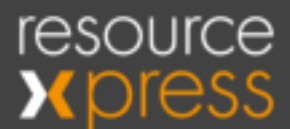

#### Click next to accept default installation folder.

|                                                                   |                        |                 | 100.00    |
|-------------------------------------------------------------------|------------------------|-----------------|-----------|
| Select folder where Setup will install files.                     |                        |                 | 254       |
| Setup will install Virtual Comport Driver in the                  | following folder.      |                 |           |
| To install to this folder, click Next. To install another folder. | to a different folder. | click Browse ar | nd select |
|                                                                   |                        |                 |           |
|                                                                   |                        |                 |           |
|                                                                   |                        |                 |           |
|                                                                   |                        |                 |           |
| - 2                                                               |                        |                 |           |
| Destination Folder                                                |                        |                 |           |
| Destination Folder<br>C:\\Software\Virtual comport driver\        |                        |                 | Browse    |
| Destination Folder<br>C:\\Software\Wirtual comport driver\        |                        |                 | Browse    |

#### Click Next to continue

Device Driver Installation Wizard

| Welcome to the Device Driver<br>Installation Wizard!<br>This wizard helps you install the software drivers that some<br>computers devices need in order to work. |
|----------------------------------------------------------------------------------------------------|
| To continue, click Next.<br>Cancel                                                                                                    |

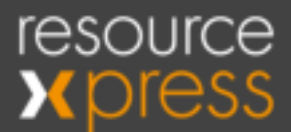

#### Successful driver installation.

| Completing the De<br>Installation Wizar | evice Driver<br>d          |
|-----------------------------------------|----------------------------|
| The drivers were successfully is        | nstalled on this computer. |
| Driver Name                             | Status<br>Device Updated   |
|                                         |                            |

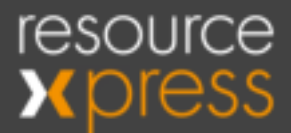

# Setup 2 - Qubi 3C Configuration

Using supplied micro USB cable connect Qubi 3C device to PC.

Ensure device powers up with a similar screen as shown below. Firmware version should be 2.0.0 or later

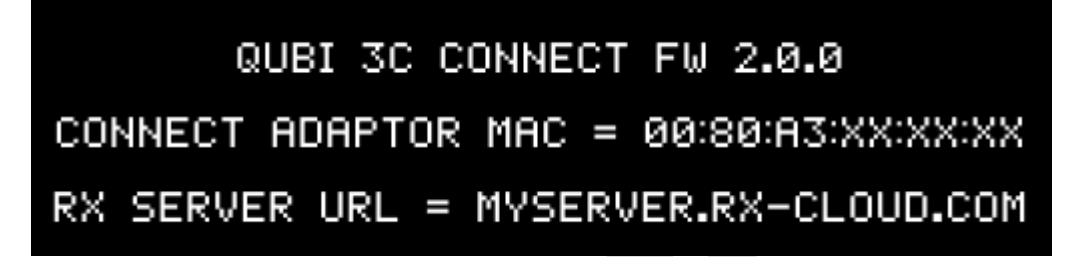

Launch the previously installed Qubi 3 PC Setup application on the PC.

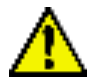

Using Windows 8 compatibility mode is recommended if there are issues in launching the app in Windows 11.

Select the correct Com Port for the device (use Com Port Refresh button 😂 if necessary).

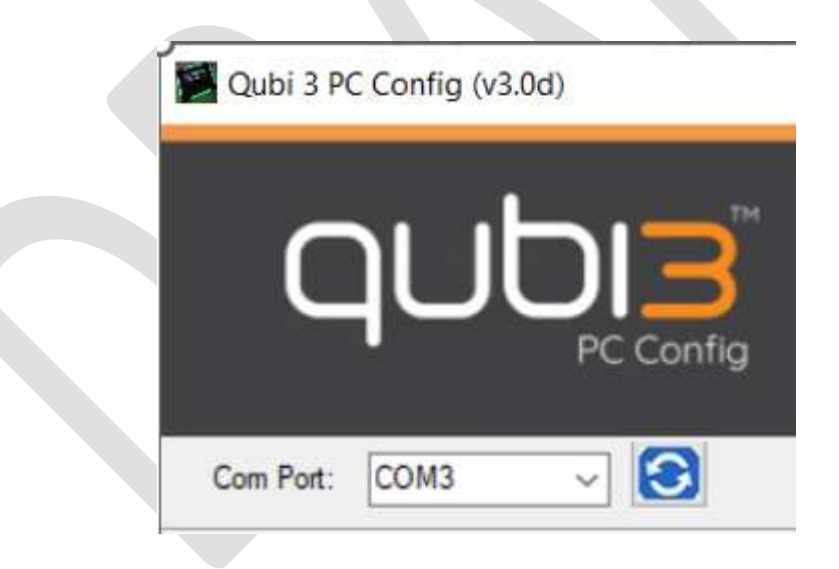

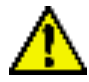

If no COM ports are available ensure that the previous USB driver install process on page 7 has been completed.

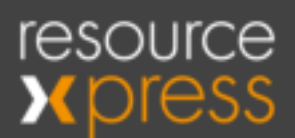

#### Network Connection

| Qubi 3 PC Config (v3.0d)   |                   |                               | ~                       | D          | ×         |
|----------------------------|-------------------|-------------------------------|-------------------------|------------|-----------|
| qut                        |                   |                               |                         |            |           |
| Con Port COM3              | 0                 | Fush Config to Guts           | Workspace<br>Pull Confi | g from Què | iogy<br>K |
| * Mandatory Field          |                   |                               |                         |            |           |
| Network Connection Resourt | ceXpress Server 1 | RFID Language                 |                         |            |           |
| Use Gubi 3 Connect 7       | Ves 1             |                               |                         |            |           |
| Active MAC address*        | 00-80-A3-F9-D5    | H17                           |                         |            |           |
| Note: Conclusion of Child  | a Connect des     | rice for eth0 or wloo0 MAC or | (channes                |            |           |

Use Qubi 3 Connect ? - Ensure this setting is selected (factory setting)

Active MAC Address - Factory set to match Connect adaptor Ethernet port (eth0). If planning to use WiFi update with wlan0 MAC address from label on rear of Connect adaptor.

#### **ResourceXpress Server**

| qı              |                   | Smi                 | art Warkseace Technology |
|-----------------|-------------------|---------------------|--------------------------|
| Com Port: CO    | M9 ~ 💽            | Push Config to Gubi | Pull Config from Gubi    |
| * Mandatory Fi  | eld               |                     |                          |
| Network Connect | ResourceXpress Se | rver RFID Language  |                          |
| RX Server UR    | L'                | loud.com            |                          |

**RX Server URL** - Enter the FQDN for the ResourceXpress server e.g. server.rx-cloud.com or the server IP address e.g. 10.1.0.45

DO NOT PREFIX SERVER WITH HTTP OR HTTPS

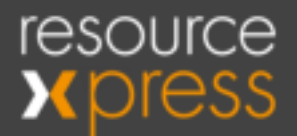

#### <u>RFID</u>

This is a factory setting and should match the RFID version label on the rear of the Qubi 3C and should not be changed unless under guidance from the QED helpdesk.

When all settings are complete use Push Config To Qubi button to update Qubi which will reboot.

Ensure boot screen reflects any changes made for MAC address or RX Server URL.

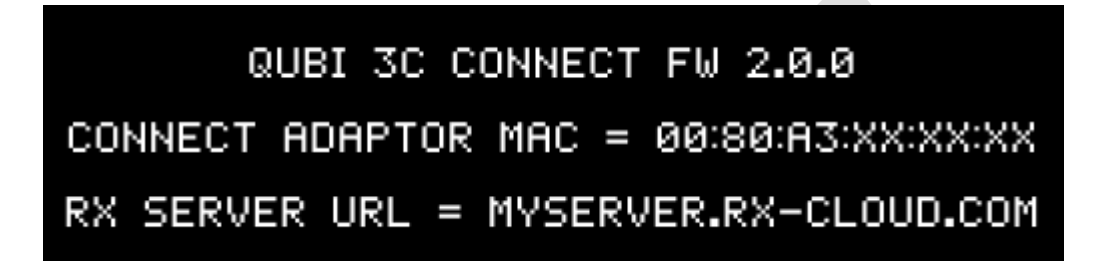

Next step is to configure the Connect adaptor to use either an Ethernet (factory default) or a WiFi connection.

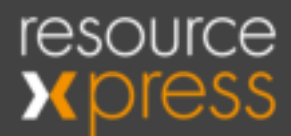

# Setup 3 - Connect Adapter Configuration

The adaptor is based on the tried and trusted xPico IOT technology from Lantronix to provide secure Ethernet or WiFi connectivity to corporate networks.

The basic configuration for operation with Qubi 3C is pre-configured in the factory and the only on-site configuration required is to choose either Wi-Fi or Ethernet (factory default), configuring the RX server URL (to match Qubi 3C setting), configuring a WiFi connection and setting up the credentials for 802.1x authentication e.g. EAP-TLS.

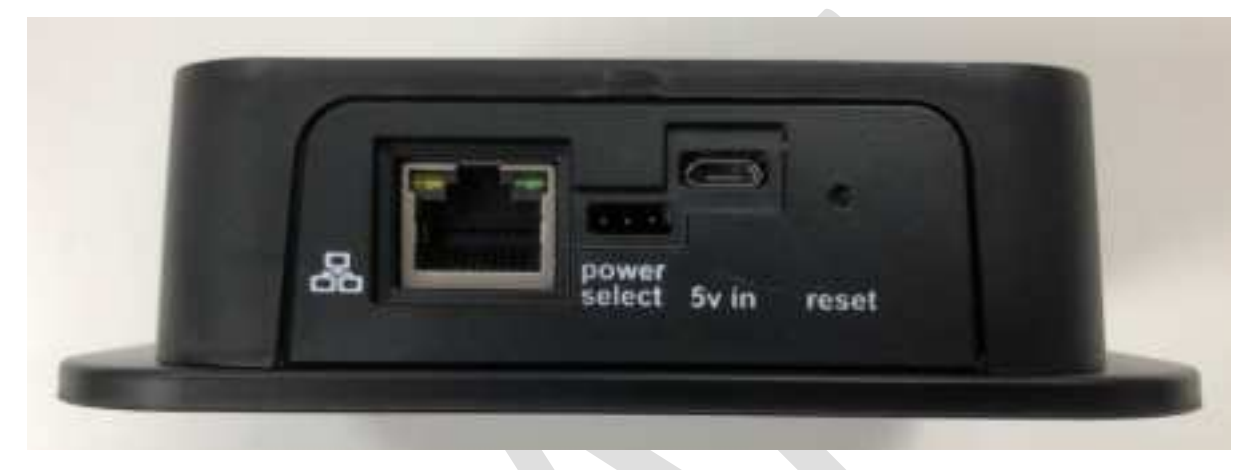

| 8                                             | power select                                                                                           | 5V in                                                             | reset                 |
|-----------------------------------------------|----------------------------------------------------------------------------------------------------|-------------------------------------------------------------------|-----------------------|
| Ethernet RJ45 10/100<br>Port<br>(POE 802.3af) | 2-way power select link;<br>Left = POE 802.3af power<br>(factory default)<br>Right = 5v in (USB power) | Micro USB port for<br>5V power in<br>(power select link<br>right) | Click to reset device |

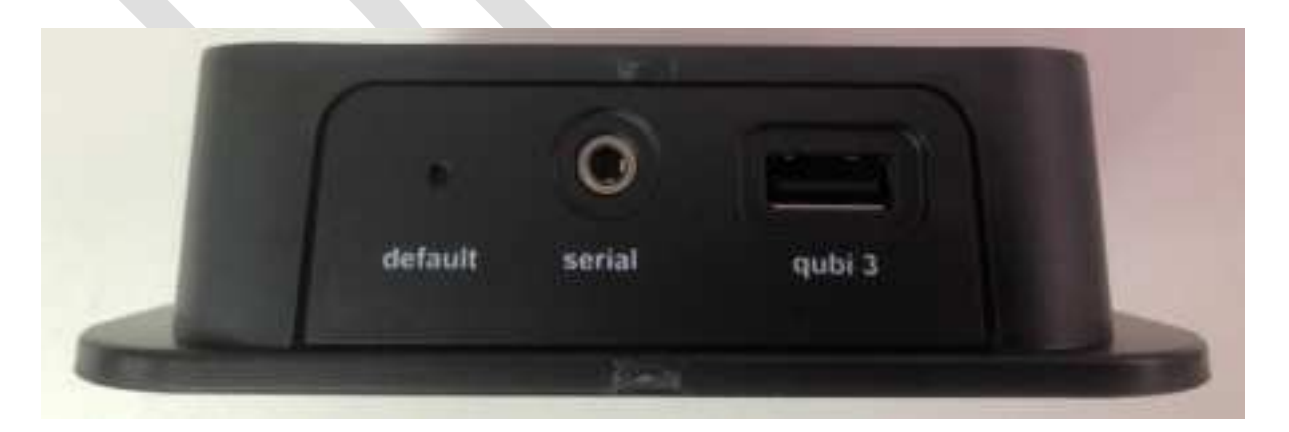

| default                             | serial                 | qubi 3                |
|-------------------------------------|------------------------|-----------------------|
| Click and press for 6 seconds to    | Serial jack port for   | USB port for cable to |
| recover device to factory settings. | use with serial to USB | Qubi 3C               |
| See Appendix F for procedure.       | configuration cable    |                       |

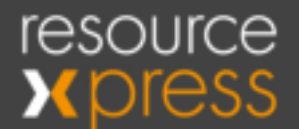

Depending on whether using a WiFi or Ethernet network, either provide power to Connect adaptor via **5V in** port (1m black cable) or POE 802.3af power to Ethernet port using a network cable (not supplied).

Pass through power and data to Qubi 3 is via 1.8m white USB cable from Connect **qubi 3** port to micro USB on rear of Qubi 3C device.

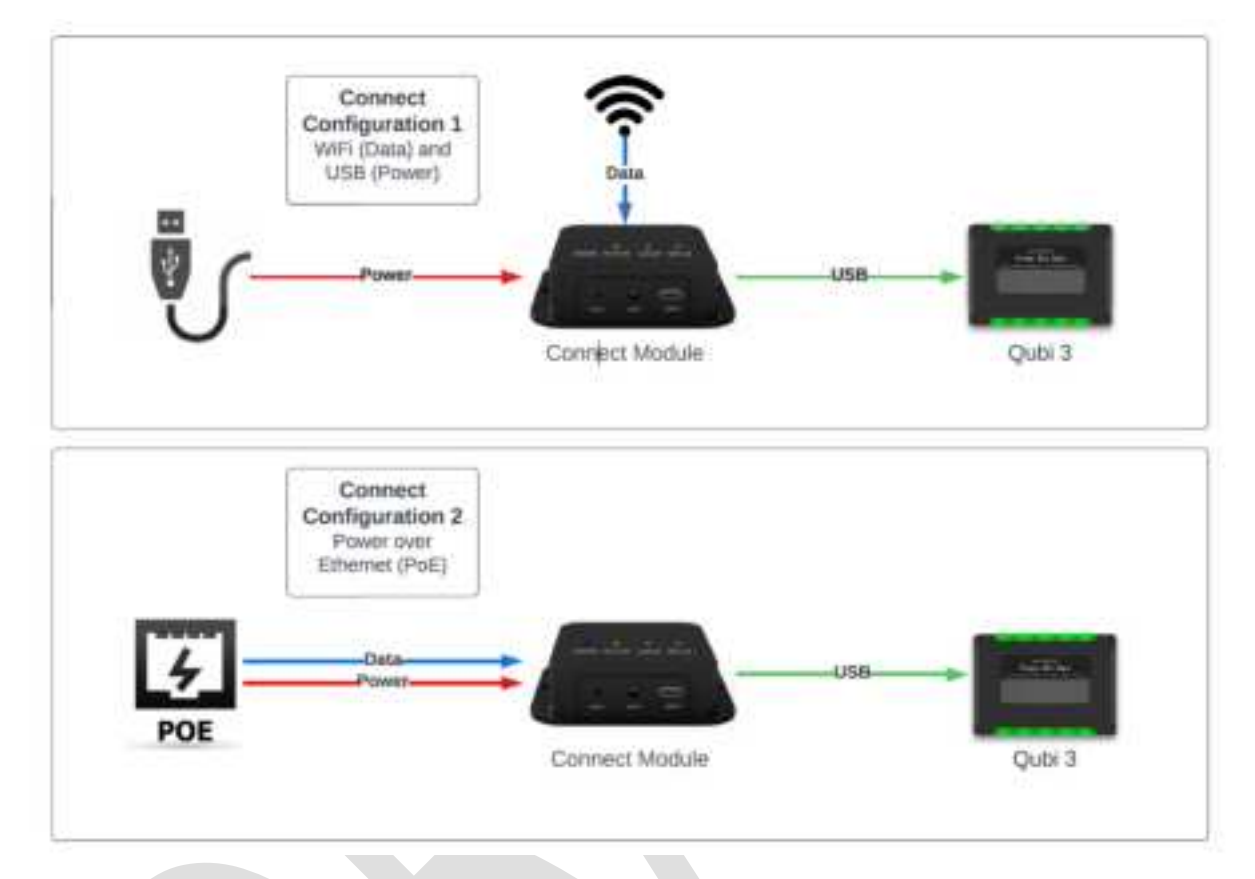

Note: If using ethernet without POE it's possible to provide power via USB (5v in port)

Ensure Qubi 3C and Connect adaptor are powered up and check LED status as per table below.

|                                                 | Connect Adaptor LED's                            |                                                                          |                                                                                                    |
|-------------------------------------------------|--------------------------------------------------|--------------------------------------------------------------------------|----------------------------------------------------------------------------------------------------|
| Power                                           | System                                           | WiFi Active                                                              | LAN Active                                                                                                    |
| Steady Blue LED<br>indicates device<br>power on | Steady Amber<br>indicates xPico<br>normal status | Steady Green if<br>Wi-Fi profile has<br>made a successful<br>connection. | Steady Green if<br>ethernet port has<br>made a successful<br>network link (RJ45<br>activity and link led's<br>also on). |

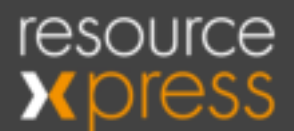

Qubi 3C should display boot screen as example below and cycling Blue LED's.

# QUBI 3C CONNECT FW 2.0.0 CONNECT ADAPTOR MAC = 00:80:A3:XX:XX:XX RX SERVER URL = MYSERVER.RX-CLOUD.COM

There are several methods to configure the Connect adaptor either locally (per device) or central batch management options.

**Web Manager** - The adaptors can be supplied with a local WiFi access point (ap0) and HTTP server enabled to allow configuration using the in-built web manager client (factory default is ap0 disabled). Alternatively the HTTP server can also be accessed via the ethernet port rather than using the WiFi access point.

**Command Line Interpreter (CLI)** - Using the optional USB to serial configuration cable and a serial emulator application such as Teraterm configuration settings updated either individually using a Command Line menu or a quicker method is to upload pre-prepared XML configuration scripts.

Lantronix Provisioning Manager (LPM) - This is an on-premise xPico device management tool available from Lantronix which provides a batch configuration and management capability. It provides the capability for uploading new firmware images, pushing out XML configuration scripts and to reboot Connect adaptors.

**Lantronix ConsoleFlow** - Cloud based xPico device management tool available from Lantronix with provides similar capabilities to LPM. Details on request.

#### Web Manager Configuration Method

This uses a built HTTP server to provide a menu driven configuration utility that can be accessed via a Wi-Fi access point (ap0) or via the ethernet network (eth0). The factory default is to disable both the HTTP server and the ap0 access point but on request these two options can be enabled before shipment.

To use the ap0 service browse the Wi-Fi networks and one or more Connect adaptors will list their SSID's here i.e. xPico240\_XXXXX where XXXXXX is device serial number.

Click on Connect and passkey is password

Once connected browse to 192.168.0.1 and enter login credentials;

Username = admin

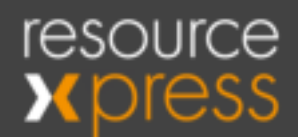

#### Password = password

| Sign in<br>Proport/VAL SEED 5<br>Work conversion for that are to work preventer<br>Unemanies<br>Prepared<br>Tage In<br>Carried |
|----------------------------------------------------------------------------------------------------|
|                                                                                                    |

Alternatively to access the device over the ethernet network (assuming the device IP address is known) enter IP address in browser.

If issues are experienced with loading Web Manager pages see Appendix G on Known Issues and Limitations below.

Web Manager will display the following configuration menu and current status page.

| Contract Contract of                                                                                                    |                             |                                                                                                    | T uno |
|----------------------------------------------------------------------------------------------------|-----------------------------|----------------------------------------------------------------------------------------------------|-------|
| 0                                                                                                    | Product Information         | and the second second                                                                                                    | 0.000 |
| THE OWNER WHEN THE OWNER                                                                                                    | Product Type:               | xFic0240                                                                                                    |       |
| And Creating                                                                                                    | Firmware Version:           | 5,0.0.0814                                                                                                    |       |
| noge                                                                                                    | Serial Number:              | 0080A3F9C896                                                                                                    |       |
|                                                                                                    | Uptime:                     | 22 hours 38 installes                                                                                                    |       |
| all for some of                                                                                                    | Permanent Config.           | Sayet                                                                                                    |       |
| and a second second second second second second second second second second second second second second second                                                                                                    | Network Settings            | S-22711/2.2                                                                                                    |       |
| A CONTRACTOR OF A CONTRACTOR OFTA CONTRACTOR OFTA CONTRACTOR OFTA CONTRACTOR O | interface apd               |                                                                                                    |       |
| 2012- P. 199                                                                                                    | MAC Address                 | 02 80.A3 F9.08 07                                                                                                    |       |
| Control Marcon                                                                                                    | State:                      | Up                                                                                                    |       |
|                                                                                                    | SSID:                       | xPicn243_F9D606                                                                                                    |       |
| te Bystern                                                                                                    | Security Suite:             | WP42                                                                                                    |       |
| THE GATCHE                                                                                                    | IP Address                  | 192,168.0.1/24                                                                                                    |       |
|                                                                                                    | interface etc.0             |                                                                                                    |       |
| and the second second s | MAC Address.                | 03.80 A3 FE D8 00                                                                                                    |       |
| the second                                                                                                    | State:                      | Down                                                                                                    |       |
|                                                                                                    | Interface wand              | 10.000 T                                                                                                    |       |
|                                                                                                    | MAC Address                 | 00.00 A3 F\$ D0.07                                                                                                    |       |
| Contraction of the local division of the local division of the loc | Connection State:           | Connected                                                                                                    |       |
|                                                                                                    | Active WLAN<br>Profile:     | Spectrum5etup-50                                                                                                    |       |
| fores and                                                                                                    | Hostname                    |                                                                                                    |       |
| AK Profiles                                                                                                    | IP Address:                 | 192.105.1.2674                                                                                                    |       |
|                                                                                                    | Default Gateway:            | 192.168.1.1                                                                                                    |       |
|                                                                                                    | Domain                      | Example of the second second sec |       |
|                                                                                                    | Primary DNS:                | 192.108.1.1                                                                                                    |       |
|                                                                                                    | Secondary DNS               | «None»                                                                                                    |       |
|                                                                                                    | IPv6 State                  | Up                                                                                                    |       |
|                                                                                                    | IPv6 Link Local<br>Address: | 1080-280 x38 loft a807                                                                                                    |       |
|                                                                                                    | IPe6 Global                 | 2003 9001 0502 05c 1119<br>2003 9001 0502 05c 200 a00 tells 4007                                                                                                    |       |

The following menu sections are only relevant to using the Connect device with Qubi 3C and ResourceXpress. Other sections should be edited with caution and if in doubt contact ResourceXpress for advice at <u>helpdesk@qedas.com</u>

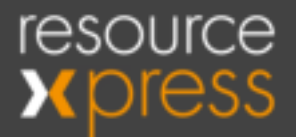

**Line** - Used to disable CLI on serial port (other settings here are factory configured)

QuickConnect - Creation of Wi-Fi profile.

**Network** - Configuration for SoftAP (ap0), Wi-Fi (wlan0) and Ethernet (eth0) networks.

Radio - Configuration of Wi-Fi services.

**Tunnel** - configures USB tunnel (HOST\_CDC\_ACM) connection to RX server, port, protocol and credentials.

TLS Credentials - Creation of TLS credentials for SSL and 802.1x connections (recommendation is to use CLI and load these as XML files via laptop, serial cable and serial emulator (Teraterm or Realterm) - see CLI Configuration section.

| AES Credentials               | Tunnel 1 Virts               | al_1 Virtual_2 HOST_CDC_ACM                      |       |
|-------------------------------|------------------------------|--------------------------------------------------|-------|
| Bridge<br>CLI Server<br>Clock | 1                            | Status Line Packing<br>Accept Connect Disconnect |       |
| ConsoleFlow<br>CPM<br>Device  | Tunnel HOST<br>Configuration | CDC_ACM Connect                                  |       |
| Diagnostics                   | Mode:                        | Any Character                                    |       |
| Discovery                     | Host 1:                      | rxserver.domain.com:80, TCP                      | dit]  |
| TTD Secure                    | Host 2:                      | <none> [E</none>                                 | dit ] |
| ine                           | Connections:                 | Sequential V                                     |       |
| letwork                       | Reconnect Time:              | 15 seconds                                       |       |
| TP                            | Flush Line:                  | ■ Enabled ○ Disabled                             | _     |
| ower                          | Block Line:                  | C Enabled  Disabled                              |       |
|                               | Black Naturals               | O Eachlad B Dischlad                             |       |

#### Command Line Interpreter (CLI) Configuration Method

This is a per device configuration option that requires the optional USB to serial configuration cable (part number cable-connect-usbserial1) and a laptop with a serial emulator such as Teraterm or Realterm. Example below is for Teraterm.

Set baud rate on serial terminal application to 9600, 8, none, 1 and XON/XOFF flow control as show below.

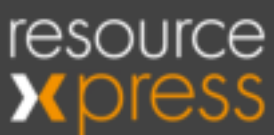

| Port:       | COM5 ~     | New open |
|-------------|------------|----------|
| Speed:      | 9600 ~     |          |
| ata:        | 8 bit 🗸    | Cancel   |
| Parity:     | none ~     |          |
| Stop bits:  | 1 bit ~    | Help     |
| low control | Xon/Xoff ~ |          |

Also set both New-Line Receive and Transmit to LF (formats XML certificate file export correctly)  $% \left( {{{\left[ {{{\left[ {{C_{1}}} \right]}} \right]}_{\rm{T}}}}} \right)$ 

| Ferminal size |          | New-line  |                 | OK     |
|---------------|----------|-----------|-----------------|--------|
| 151 :         | K 45     | Receive:  | LF v            | UN     |
| ⊡ Term size • | win size | Transmit: | LF v            | Cancel |
| Auto windo    | w resize |           |                 | Help   |
| erminal ID:   | ¥1100 ÷  | Liccai    | ecno            |        |
| nswerback:    |          | Auto      | switch (VT<->TI | EKI    |

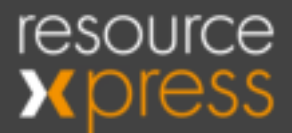

Press return and screen should show a > prompt.

Enter ? for list of all options.

Enter **config** then **?** to list all configuration options. See image below

| config>?exitwlan applywlan connect [network-name]wlan scan [network-name]writeAccess PointwriteAccess PointClockCPMEthernetHTTP ServerInterface <instance>Line <instance>PowerRadioSPIUser <instance>WLAN Profile <instance>AES Credential <instance>BridgeCLI ServerConsoleFlowDiscovery <instance>NTPTLS Credential <instance>Tunnel <instance>USB Host</instance></instance></instance></instance></instance></instance></instance></instance> | >?<br>config<br>file system<br>status<br>wlan scan [network-name]<br>exit<br>>config                                                    | documentation<br>help<br>tlog<br>xml                                                                                                    |
|----------------------------------------------------------------------------------------------------|----------------------------------------------------------------------------------------------------|----------------------------------------------------------------------------------------------------|
| WLAN Profile <instance>       AES Credential <instance>         Bridge       CLI Server         ConsoleFlow       Discovery <instance>         NTP       TLS Credential <instance>         Tunnel <instance>       USB Host         Custom <instance>       USB Host</instance></instance></instance></instance></instance></instance>                                                                                                    | config>?<br>exit<br>wlan connect [network-name]<br>write<br>Clock<br>Ethernet<br>Interface <instance><br/>Power<br/>SPI</instance>      | wlan apply<br>wlan scan [network-name]<br>Access Point<br>CPM<br>HTTP Server<br>Line <instance><br/>Radio<br/>User <instance></instance></instance> |
| config                                                                                                    | WLAN Profile <instance><br/>Bridge<br/>ConsoleFlow<br/>NTP<br/>Tunnel <instance><br/>Custom <instance></instance></instance></instance> | AES Credential <instance><br/>CLI Server<br/>Discovery <instance><br/>TLS Credential <instance><br/>USB Host</instance></instance></instance>       |

These are similar to menu options using web manager and the precise syntax or range of values can be displayed using the command followed by a \* e.g. config>radio>mode\*

| config Radio>exit                                                                                                    |                                                                                                    |
|----------------------------------------------------------------------------------------------------|----------------------------------------------------------------------------------------------------|
| config>radio                                                                                                    |                                                                                                    |
| config Radio>?<br>show<br>exit<br>Band <value><br/>Max Volley Delay <value><br/>Log <value><br/>Roaming</value></value></value> | write<br>Mode <value><br/>Keep Alive <value><br/>TX Power Maximum <value><br/>Event Log <value><br/>Scanning</value></value></value></value> |
| config Radio>mode <value></value>                                                                                               |                                                                                                    |
| Mode may be "Disabled", "Enabled", "Tr                                                                                          | riggered" or "Initial Delay".                                                                                                    |
| "Disabled" holds the Radio in low powe                                                                                          | er.                                                                                                    |
| "Enabled" allows the Radio to operate                                                                                           |                                                                                                    |
| "Triggered" waits for CPM Role "Radio<br>Radio stays up indefinitely.                                                           | Trigger" to become active. Then the                                                                                                    |
| NOTE: If Radio is disabled or not yet<br>wlan0 from operating.                                                                  | triggered, this inhibits both ap0 and                                                                                                    |

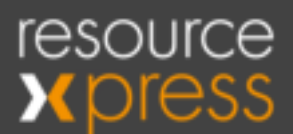

#### Command to disable Radio is;

#### Config>radio>mode disabled

Config>radio>write

config Radio>wode disabled Changed Radio Mode to "Disabled". WARNING: Change will not persist after reboot unless you "write". WARNING: Change in Radio settings require "write" and reboot before they take effect. config Radio>write The changes have been saved permanently. config Radio>

Exit to return to previous level

For full details on the xPico CLI see these links;

https://docs.lantronix.com/products/xpico-200/ug/4.2/config-setup/#commandline-interface-cli

https://docs.lantronix.com/products/xpico-200/ug/4.2/cli-ref/#cli-reference

The recommendation is to use the CLI for the following cases;

- a) To paste in master XML configuration script files prepared using Web Manager to enter and check configuration options (can also be done using LPM central management utility).
- b) To paste in master credential XML files prepared manually this is always an easier method than using Web Manager but again can be done using LPM. The ResoureXpress helpdesk team can supply template files for this purpose.
- c) To recover from inadvertently disabling all other configuration options e.g. after a device security hardening process and using the Boot to CLI procedure.

Once a configuration has been prepared and tested using Web Manager the CLI can be used to output a master XML file for the configured options to roll out to other devices either using the CLI or LPM method.

To output XML settings use XML>XCR SETTINGS

Depending on the size of the files the recommended tool for this is RealTerm rather than Teraterm as it can handle sending files direct to device rather than a copy-paste method. It is available as a free download from SourceForge.

Using same serial cable and settings as per TeraTerm;

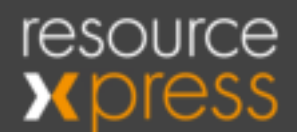

| RealTern                                                                                           | n: Serial Cap                                                                          | ature Program 2.0.0.70                                                                           |                                                                                                    | -         | D X                                                                                           |
|----------------------------------------------------------------------------------------------------|----------------------------------------------------------------------------------------|--------------------------------------------------------------------------------------------------|----------------------------------------------------------------------------------------------------|-----------|-----------------------------------------------------------------------------------------------|
| dataju                                                                                             |                                                                                        |                                                                                                  |                                                                                                    |           |                                                                                               |
|                                                                                                    |                                                                                        |                                                                                                  |                                                                                                    |           |                                                                                               |
| Baud 9600<br>Pavity<br>Pavity<br>Pavity<br>Pavity<br>Pavity<br>C Odd<br>C Even<br>C Mark<br>C Save | Eon S<br>Eon S<br>Eon S<br>Eon S<br>Eon S<br>Eon S<br>C S bits<br>C S bits<br>C S bits | Stop Bits<br>F 1 bit C 2 bits<br>Hardware Flow Control<br>None C RTS/CTS<br>C DTR/DSR C R5405-ts | 2C 12C-2 12CMine   Mine  <br>Qpen Spy Qhange  <br>Software Flaw Cuntrol<br>Receive Xon Char 17<br>Transmit Xoff Char 19<br>Winnoch in | (n) Clear | Statur<br>Disconnec<br>(PotD (2)<br>(TXD (3)<br>(CTS (8)<br>(DCD (1)<br>(DSR (6)<br>(Bing (5) |
| 1                                                                                                  |                                                                                        | Terrer work in the second second second second second                                            | / Teinat                                                                                                    |           | BREAK                                                                                         |

#### Enter XML at > prompt

| 💏 RealTern                            | n: Serial Cap                 | ture Program 2.0.0.70                                            |                               | 10            | ο×                                               |
|---------------------------------------|-------------------------------|------------------------------------------------------------------|-------------------------------|---------------|--------------------------------------------------|
| taletale                              |                               |                                                                  |                               |               | -                                                |
| >xm10iF04F                            |                               |                                                                  |                               |               |                                                  |
| xn1)                                  |                               |                                                                  |                               |               |                                                  |
| Display Port                          | Capiture                      | Pine Send Echo Port 1                                            | 2C   12C-2   12OMisc   Misc   | <br>\n  Clear | Freeze ?                                         |
| Baud 9600                             | + Port 5                      | •                                                                | Open Spy / Dhange             |               | _ Disconnect                                     |
| Parky<br>(* None                      | Dela Bits                     | Stop Bits<br>(* 1 bit / ^ 2 bits                                 | Software Flow Control         |               | FROD (2)<br>TROD (3)<br>TROD (3)                 |
| C Even<br>C Even<br>C Mark<br>C Space | C 7 bls<br>C 6 bls<br>C 5 bls | Hardware Row Control<br>R None C RTS/CTS<br>C DTR/DSR C RS485-ts | Wreach is<br>C Raw<br>C Tabat |               | DCD (1)<br>DSR (6)<br>Ring (9)<br>BREAK<br>Ettor |
|                                       |                               |                                                                  |                               |               |                                                  |

Select Send tab and choose XML script file using ... alongside Dump File to Port

Note: XML Exports do not export either passwords or private keys so these would need to be added to XML file manually.

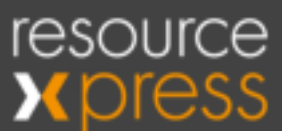

| Dpen                                           |                                 |                                                 |                                                        |                                                                                    | ×                       |                                                                                                   |
|------------------------------------------------|---------------------------------|-------------------------------------------------|--------------------------------------------------------|------------------------------------------------------------------------------------|-------------------------|---------------------------------------------------------------------------------------------------|
| Look in                                        | XML Script                      | Res                                             |                                                        | • 🗈 🕁 🔟 •                                                                          |                         |                                                                                                   |
| Guick access<br>Desktop<br>Librates<br>This PC | Name<br>Example X               | ML Script File.txt                              | 1                                                      | tate modified<br>2/06/2022 13:10                                                   | Type<br>Text [          |                                                                                                   |
| Pastwork.                                      | ¢                               |                                                 |                                                        |                                                                                    | >                       |                                                                                                   |
|                                                | File name:<br>Files of type:    | Stample XML Script First                        | 3                                                      |                                                                                    | Open<br>Cancel          |                                                                                                   |
| isplay Port                                    | Capture Pins                    | Send Echo Port 12C                              | 120-2 120                                              | Misc   Misc                                                                        | <u>\n</u> Clea          | ar Freeze 7                                                                                       |
| 0 10 10 10 10 10 10 10 10 10 10 10 10 10       | LF] Repeats 1<br>er/DesktopWML1 | Send Numb Send Numb Claral Script Files/V  Send | ers Send <u>A</u><br>era Send A<br>F Strip Sp<br>Ele X | SCI EDL VI<br>+CR F<br>SCI +CF F<br>SCI +CR F<br>+CR F<br>HOR F<br>Stop Delays 0 ± | Belore<br>After<br>US 8 | Status<br>Disconnect<br>PXD (2)<br>TXD (3)<br>CTS (8)<br>DCD (1)<br>DSR (6)<br>Fling (9)<br>BREAK |

#### Press Send File

Depending on the size of the script file the device will parse the file and should complete within a few minutes with no errors.

| AcalTerm: Serial Capture Program 2.0.0.70            | - | $\times$ |
|------------------------------------------------------|---|----------|
| CuleCule                                             |   | ^        |
| xml>Importing XMLնե<br>XML import completed.հլոդներե |   |          |
| xn1>                                                 |   |          |
|                                                      |   |          |
|                                                      |   |          |
|                                                      |   |          |
|                                                      |   | ~        |

Lantronix Provisioning Manager Configuration Method

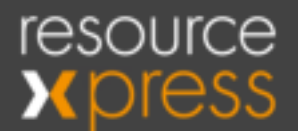

LPM is an optional software tool for the Lantronix xPico modules that can provide a batch configuration and management capability for the Connect adaptor. It provides the capability for uploading new firmware images, pushing out XML configuration scripts and to reboot devices.

The current version supported for use with Connect adaptor is 6.1.3. For later version compatibility please check with the QED helpdesk.

#### Lantronix Provisioning Manager 6.1

Version 6.1.3

Copyright : 2022 Lantronix, Inc. All Rights Reserved

a) <u>Updating xPic0 Firmware Image</u>

The current xPico240 version shipped from the QED factory is 5.1.0.0R4 (Jan 26 2022 - 13:32:49) and this should not be changed without confirmation from the helpdesk that a newer version is supported.

Select one or more devices to be updated and then use the Update - Firmware menu option.

| e  | Analys P    | lates to Gen  | ni Herupitem • 1 Tim | ymme läpissel | best Hule   Biblet | Granifice * -    |          |
|----|-------------|---------------|----------------------|---------------|--------------------|------------------|----------|
|    | Nere        | Termore       | ) Derial Number      | 1.0           | MAC                | Operation Status | Programa |
| *  | · Fios248   | Configuration | 1000AJF9D838         | 10.1.1.06     | 10.00 a3 /0 cit.38 |                  |          |
| ÷  | 🖝 sPhan()40 | 3.1.0.394     | 5080A3FUD7FE         | 10.1.1.42     | 00:00 x3:51:07:58  |                  | 1        |
| 10 | ■ #Piss240  | 8.1.0.2R4     | 358343F9D810         | 10.1.1.26     | 00.00.40.00.00.10  |                  | 1        |

Select the firmware file to be uploaded from Windows Explorer and then use Update button.

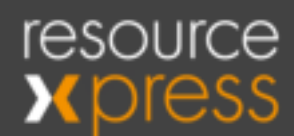

| Funiware                                                                                                    | e Update                |               | ×                                                                |
|----------------------------------------------------------------------------------------------------|-------------------------|---------------|------------------------------------------------------------------|
| Select a fin                                                                                                    | mware file              |               |                                                                  |
| L Upload                                                                                                    | d Firmware File         |               | Reboot                                                           |
|                                                                                                    |                         |               |                                                                  |
| *                                                                                                    |                         |               | NE:50:08:30                                                      |
| 6                                                                                                    |                         |               | a3.19.id7.te                                                     |
| t                                                                                                    |                         | Circel Up     | 0.9.01 10                                                        |
| 5.1.0.084                                                                                                    | 0080A3F90800            | 10.1.1.29     | 00:80 a3:50:05:0c                                                |
| Open :                                                                                                    |                         |               | ×                                                                |
|                                                                                                    | View FW + Destation     | P1 0 100      | aren Dertatuettinen                                              |
| Organize • New fo                                                                                                    | XRice FW + Production ~ | 0 P 50        | ert Production                                                   |
| Organice + New fo                                                                                                    | XPice FW + Production   | Date modifi   | ent Production<br>III • III ()<br>ed Type                        |
| Criganos + New fo     Quida 3 Cosne #     OneDrive                                                                                                    | XFice FW + Production   | Date modifi   | ed Type                                                          |
| Corganize + New to     Quibi il Conne #     OneDrive     This PC     This PC                                                                                                    | KRop FW + Production    | Date modifi   | ert Production<br>III - III O<br>ed Type<br>III-40 BOM/File      |
| Organoe      New fo     Outpill Conne      Outpill Conne      OneDrive     This PC     This PC     To Objects     Descop                                                                                                    | Khoo FW + Production    | Date modifi   | ed Type<br>1340 ROM/Se                                           |
| Cryanor * New fo     Oradbi I Corne #     Oradbi I Corne #     Oradbive     This PC     I Doktop     Documents                                                                                                    | KFice FW + Production   | Date modifi   | erte Production<br>El • III O<br>ed Type<br>ID40 BOM/Ele         |
| Corganose      New fit     Quida: 3 Conne #     OneDrive     This PC     310 Objects     Desktop     Gocuments     Documinads                                                                                                    | Khoo FW + Production    | Date models   | ed Type<br>1340 BOM/Ele                                          |
| Corganizae * New It     Quida & Conne #     Quida & Conne #     OneDrive     This PC     This PC     To Objects     Desktop     Documents     Documents     Documents     Documents     Music                                                                                                    | KRop FW + Production    | Date modifier | ed Type                                                          |
| Organos      New fr     Organos      New fr     Ousbill Conne      Ousbill Conne      Ousbill     Ousbill     This PC     This PC     This PC     This PC     This PC     Desteop     Desteop     | Khoo FW + Production    | Date modifi   | erte Prostuction:<br>Ell • III •<br>ed Type<br>III-40 • ROM/File |
| Corganize * New fr     Quida 3 Corsee #     Quida 3 Corsee #     OneDrive     This PC     30 Objects     Desktop     Documents     Documents     Docume | Khoo FW + Production    | Date models   | erte Prostuctione<br>ent Type<br>TSHAN NOM/File                  |

The firmware file will be queued and pushed to the device(s) followed by a reboot after which the Operation Status should show Firmware Update Successful and the Firmware Version will display the new version.

| 0 | Name *     | Firmware Version | Serial Number | P          | MAC               | Operation Status           | Deprogress ( |   |
|---|------------|------------------|---------------|------------|-------------------|----------------------------|--------------|---|
|   | e xPico240 | 5.1.0.0R4        | 0080A3F9D80C  | 10.1.1.29  | 00:80:a3:59:68:0c |                            |              | ÷ |
| × | e xPico240 | 5.1.0.0R4        | 0080A3F9D816  | 10.1.1.182 | 00:80:a3:19:68:17 | Firmware update Successful | 100%         | 1 |

#### b) XML Batch Configuration

Once a master configuration has been tested the CLI XML option (see previous section) can be used to dump the XML settings (XML>XCR SETTINGS). These settings should be copied and pasted into a Notepad text file and saved to the PC. Recommendation is to check the XML file works correctly with another device using CLI method before using in batch mode with LPM.

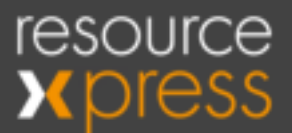

To update one or more device first select the required devices and then use menu option Update - Configuration.

| с | August     | ( Holes w.) Com | on Hangarian, • | inerities. | Basiti Mide 🖉 Netson | Considium *      |         |     |
|---|------------|-----------------|-----------------|------------|----------------------|------------------|---------|-----|
|   | Nore       | Fernan          | Derial Number   | · •        | MAG                  | Operation Status | Program | 9.5 |
| × | e (Picc24) | Cirtipates : 1  | 0080AJFBD80C    | (103,129)  | 00.00143.09.08.01    |                  |         | 11  |
|   | # sPec240  | 5.1.0294        | 008043/100618   | 10.1.1.182 | 00.00.43.09.00.17    |                  |         | 1   |
| * | • #Pict240 | 8.1,0,094       | 008040F(0010    | 10.1.1.00  | 00.00.40.10 ult 1c   |                  |         | 1.8 |

#### Click on Upload Configuration File

| Restore Configuration       X         Select an update type.       Batch Configuration Update         Batch Configuration Update (Using Senial Number)       Per Device Configuration Update (Using Device ID)         Der Device Configuration Update (Using Device ID)       Restore         Configuration File:       Update Optimization File         Period       Update Tele         Part       Update Tele                                                                                                    |                                                       |        |
|----------------------------------------------------------------------------------------------------|-------------------------------------------------------|--------|
| Select an update type.<br># Batch Configuration Update (Using Senial Number)<br>@ Per Device Configuration Update (Using Device ID)<br>Per Device Configuration Update (Using Device ID)<br>Per Device Configuration IP                                                                                                    | Restore Configuration                                 | ж      |
| #Batch Configuration Update         @Per Device Configuration Update (Using Device ID)         @Per Device Configuration Update (Using Device ID)         Bate Nume         Configuration File:         Image: Device Configuration File:         Per         Prob         Prob         Prob                                                                                                    | Select an update type.                                |        |
| Per Device Configuration Update (Using Serial Number) Per Device Configuration Update (Using Device ID)  Enter Nume Update Nume Perh  Reference  Reference Reference Reference Reference Reference Reference Reference Reference Reference Reference Reference Reference Reference Reference Reference Reference Reference Reference Reference Reference Reference Reference Reference Reference Reference Reference R | *Batch Configuration Update                           |        |
| Per Device Configuration Update (Using Device ID)  Rese Name Configuration File:  Configuration File:  Ref  Ref  Ref  Ref  Ref  Ref  Ref  R                                                                                                    | Per Device Configuration Update (Using Serial Number) |        |
| Book Nurve<br>Configuration File:                                                                                                    | Per Device Configuration Update (Using Device ID)     |        |
| Configuration File:                                                                                                    |                                                       |        |
| Upload configuration File      Finit      Reboot device after configuration update                                                                                                    | Configuration File:                                   |        |
| Perio Reboot device after configuration update                                                                                                    | 1 Upload configuration File                           |        |
| # Rebot device after configuration update                                                                                                    |                                                       | have   |
|                                                                                                    | Reboot device after configuration update              |        |
|                                                                                                    |                                                       |        |
| Cancel Update                                                                                                    | Cancel                                                | Update |

Select previously prepared XML file (if a Text Document change to All Files)

| Organie New 1  | older .                                      |                  | 10 H (B)        |
|----------------|----------------------------------------------|------------------|-----------------|
| E Gali Stove / | and there                                    | Date modelhest   | TYD#            |
| Chechive       | III Pre-Shipping 120027 - After DESAULT run. | NUMBER OF STREET | Tayl Dissument  |
| N THE RT .     | Production Test 120622 sputiclasmum-clos     | ADJORNMAN ARES   | Red Document    |
| and the set    | Cam 3 Connect RML Rase Script bet            | 21/10/07/2 00:04 | Text Discussers |
| a modeur       | + 1                                          |                  |                 |

Click on Update to start process.

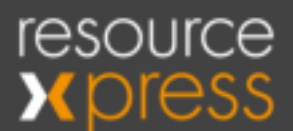

| Restore Configuration                                 | ×      |
|-------------------------------------------------------|--------|
| Select an update type.                                |        |
| Batch Configuration Update                            |        |
| Per Device Configuration Update (Using Serial Number) |        |
| Per Device Configuration Update (Using Device ID)     |        |
|                                                       |        |
| Configuration File:                                   |        |
| Qubl 3 Connect XML Base Script.txt                    | ×      |
| Path                                                  | linuse |
| Reboot device after configuration update              |        |
| Cancel                                                | Jpdate |

Configuration will be pushed to device and will reboot with new configuration once completed.

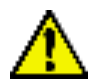

Note: LPM requires the xPico Discovery feature to be enabled on the device which can be enabled for ap0, eth0 and wlan0. We recommend only enabling either eth0 or wlan0 as otherwise the device reports with two different IP's to LPM and if both are selected for actions such as firmware or XML updates it will fail.

This feature can be accessed using the web manager menu or via CLI as follows;

```
<configgroup name = "Discovery" instance = "ap0">
<configitem name = "Query Port">
<value name = "State">Disabled</value>
</configitem>
</configgroup>
<configgroup name = "Discovery" instance = "eth0">
<configgroup name = "Discovery" instance = "eth0">
<configitem name = "Query Port">
<value name = "State">Disabled</value>
</configitem>
</configgroup>
<configgroup name = "Discovery" instance = "wlan0">
<configgroup>
<configitem name = "Query Port">
<value name = "State">Enabled</value>
</configitem name = "Covery" instance = "wlan0">
<configitem name = "Covery" instance = "wlan0">
</configitem name = "Covery" instance = "wlan0">
</configitem name = "Covery" instance = "wlan0">
</configitem name = "Covery" instance = "wlan0">
</configitem name = "Covery" instance = "wlan0">
</configitem name = "Covery" instance = "wlan0">
</configitem name = "Covery" instance = "wlan0">
</configitem name = "Covery" instance = "wlan0">
</configitem name = "Covery" instance = "wlan0">
</configitem name = "Covery" instance = "wlan0">
</configitem name = "Covery" instance = "wlan0">
</configitem name = "Covery" instance = "wlan0">
</configitem name = "Covery" instance = "wlan0">
</configitem name = "Covery" instance = "wlan0">
</covery
```

For more information - https://docs.lantronix.com/products/lpm/6.x/

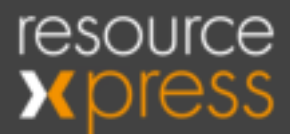

### Setup 4 - Registration on Server

After configuration is complete power reset both devices (or a remote reset via LPM) and if the Qubi 3C has not been registered to a workspace profile Blue LED's will continue to cycle and the device will display an 'Unregistered device' message.

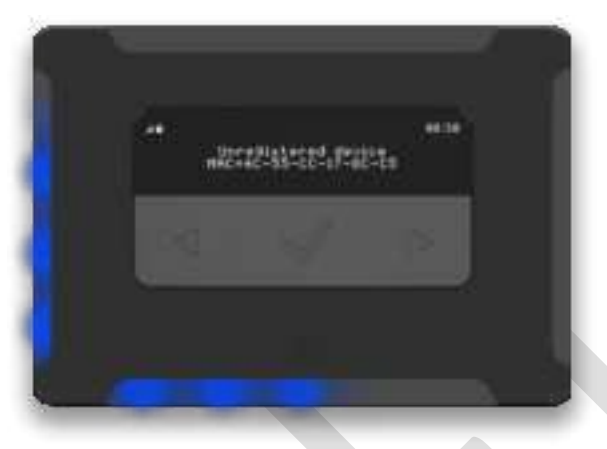

This indicates a successful network connection and response from the configured ResourceXpress server but the configured MAC address is unknown.

It will then be necessary to register the device on the server using the servers' admin panel with one of the following two methods. Both methods assume that Qubi type resource profiles are already available on the server.

All screenshots refer to the 2021.x onward ResourceXpress on-premise and cloud server versions (for previous 4.x server versions see the relevant guides available from QED helpdesk).

<u>Method 1 - Editing Server Resource Profile to manually add MAC address.</u> Find the workspace resource profile to be assigned from the Resource Profiles list on the server.

Enter MAC address from Qubi 3C display into the MAC address field in the Qubi Settings tab (format xx-xx-xx-xx-xx) and scroll down to the save button.

| Qubi Setting  | is - Qubi 3 0001                  | 154               |  |
|---------------|-----------------------------------|-------------------|--|
| Resource Info | Connection Properties Interactive | Qubi Bettings     |  |
|               | MAC Address                       | 00-80-A3-F9-D8-39 |  |
|               | Last Known Model                  | QUBI_SA 1.50.1m   |  |
|               | Instant Booking Duration          | 1 Hr              |  |

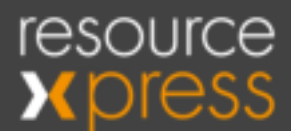

#### Method 2 - Using Unregistered Devices option in Reporting Module.

| reso<br>Xpi   |               | <u><u></u><u></u><u></u><u></u><u></u><u></u><u></u><u></u><u></u><u></u><u></u><u></u><u></u><u></u><u></u><u></u><u></u><u></u><u></u></u>                                                                                                    |     |   |                                                        | )<br><u> </u> |            |                    | CH H     | 10,0271089<br> |                       |
|---------------|---------------|----------------------------------------------------------------------------------------------------|-----|---|--------------------------------------------------------|---------------|------------|--------------------|----------|----------------|-----------------------|
| Ump           | Gent Deuten   |                                                                                                    |     |   | the during Surgery<br>Data                             |               |            |                    |          | LANSING BA     | - 211110              |
| 1.00          | est CALL      |                                                                                                    | 100 |   | An Oceanoge<br>No. Down Roberty                        | -             | 10460      | 19                 | anny.    | -464           | 141                   |
|               |               | .5                                                                                                    | 100 | 2 | Denne Frant Lop<br>Longanetal Dennes<br>Autores Spaces | Jania Spa     | Bast Seite | 5 <del>8</del> . 5 | Same Sam | 44             | -                     |
|               |               |                                                                                                    |     |   |                                                        |               |            |                    | Dente    | - Daniel       | atos d                |
| · ·           | Red Wards UTC | URL Antonio                                                                                                    |     |   |                                                        |               |            | MALE Address       | 200      | Residence      | and the second second |
| 10110         | ***           | The state of the state of the s |     | 1 | en agene de la complete<br>N 15                        |               |            | 10,000,000,000     | 10.      |                | 4                     |
| Streeting 1 + | distanting .  |                                                                                                    |     |   |                                                        |               |            |                    |          | Permit         |                       |

Find the correct device by MAC address and click on the register button, select the correct profile from the list and click on Select to register it. Repeat for other devices as required.

For both methods the device will now connect to this profile using it's MAC address and within 60 seconds update the LED's to Green, Red or Amber according to the current status of the workspace.

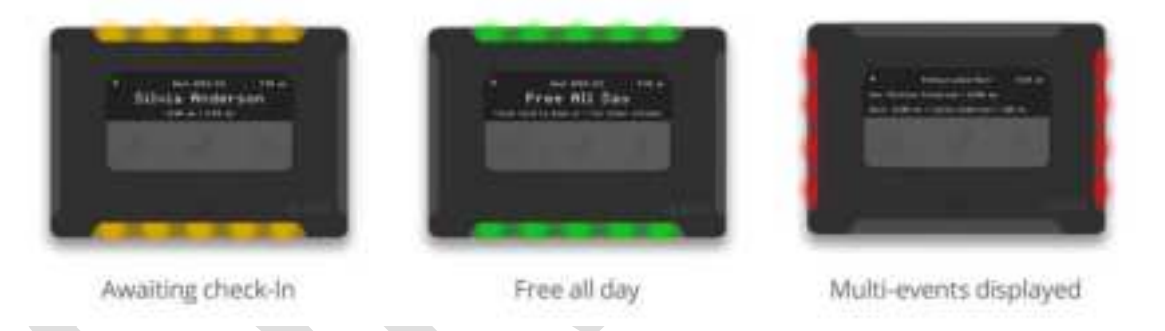

To de-assign a device from a profile simply delete the MAC address in the profile and Save. The profile will now be available to be re-assigned.

Note: Multi-event display mode requires a Huddlespace type licence.

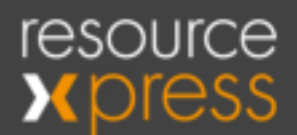

# Appendix A - Resource Profile (Qubi Settings)

#### Qubi Settings - Qubi 3 0001

| Resource Info | Connection Properties     | Interactive | Qubi Se           | tungs       |                                            |  |  |  |  |
|---------------|---------------------------|-------------|-------------------|-------------|--------------------------------------------|--|--|--|--|
|               | MA                        | C Address   | 00-80-A3-F9-D8-39 |             |                                            |  |  |  |  |
|               | Last Kno                  | own Model   | QUBL_3A 1.50.Tn   |             |                                            |  |  |  |  |
|               | Instant Bookin            | g Duration  | 1 Hr              |             |                                            |  |  |  |  |
| Qubi3         |                           |             |                   |             |                                            |  |  |  |  |
|               | Dis                       | play Mode   | 1 Line            |             |                                            |  |  |  |  |
|               |                           | LED Mode    | All bars          |             |                                            |  |  |  |  |
|               | Enable Qubi Activity      | / Log Туре  | O Ves             | 🙁 User      | Location/System Settings (=ALL (A))        |  |  |  |  |
|               | Qubi Activity             | / Log Type  | Errors            | & Startup R | equests (E)                                |  |  |  |  |
|               | Enable Auto Firmwa        | are Update  | () Yes            | O No        | 😔 Use Location/System Settings (=No)       |  |  |  |  |
|               |                           |             | (Note: En         | ables auto  | matic firmware update at 0200 hours daily) |  |  |  |  |
| En            | able Check Out Satisfacti | on Survey   | C Yes             | O No        | 😔 Use Location/System Settings (=Yes)      |  |  |  |  |
|               | Qubi Bookin               | g Override  | 0.988             | 0.No        | 📀 Use Location/System Settings («Yes)      |  |  |  |  |
|               | Auth                      | inticated ? |                   |             |                                            |  |  |  |  |
|               | Force Firmwa              | are Update  | O Yes             | O No        |                                            |  |  |  |  |

#### MAC Address

See device registration section above.

#### Last Known Model

Qubi 3 passes this information to the server on every boot up.

#### Instant Booking Duration

This is the instant booking duration if no booking period has been selected using the Qubi 3 touch keys (Default is 1 hour).

The list of available booking options is as per the list in System Settings - Space Settings - Booking Options.

#### Display Mode

Configures display mode of Qubi 3 to show either 1 line of booking information e.g. space booker name for a desk or 2 lines with Now and Next session information more applicable to multi-attendee use e.g. Huddlespace or Meeting Room.

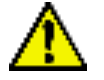

2 line display mode requires a Huddlespace licence.

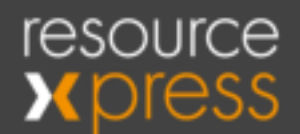

#### LED Mode

Enables different combinations of LED bars to be selected to suit location and use of device.

| LED Mode    | At bars                           | - |
|-------------|-----------------------------------|---|
|             | Asbas                             |   |
| ty Log Type | Side bars<br>Top and Botheri bars |   |
| ty Log Type | Top and Side bats<br>Top bar      |   |

#### Enable Qubi Activity Log (\*)

There is a Qubi Device Activity log in the Reporting Module - Unregistered Devices - Device Activity Log which can be used to track Qubi 3 connections to the server. This includes start-up requests (device boots), Errors, Booking Actions and Errors.

| Uning    | fared Denis    | a ting   |                             |                                  |                           |                                                                                                    |                                                                                                    |              | -                        | an Automa Lang - De | -0000        |
|----------|----------------|----------|-----------------------------|----------------------------------|---------------------------|----------------------------------------------------------------------------------------------------|----------------------------------------------------------------------------------------------------|--------------|--------------------------|---------------------|--------------|
| 1.000    | 1444           |          |                             | 24                               | dia i                     | 13                                                                                                    | 8W - 1611                                                                                                    | 19           | 8.00m                    | 1841                | (*)          |
|          | w date         |          | -                           | low .                            | 40                        | - bee                                                                                                    | the land larm ta                                                                                                    | 5            | tion from                | 44                  | 3            |
| Gobi Az  | tivity Log Tyr | 20       | Entors & The                | rtus Recurs                      |                           |                                                                                                    |                                                                                                    |              |                          |                     |              |
|          |                | -        | Lines Are.                  |                                  | 104                       |                                                                                                    |                                                                                                    |              |                          |                     |              |
| Auto Pi  | rmeere Upda    | *        | Entern & Els<br>Booking Act | intup function<br>lights, Econts | a (Fr)<br>& Startup Regul | esta (B)                                                                                                    |                                                                                                    |              |                          |                     |              |
| Deves    | Aminglag       | (Calif   |                             |                                  |                           |                                                                                                    |                                                                                                    |              |                          | Children a          | Tiret School |
| Briel()) | Cantas         |          |                             |                                  |                           |                                                                                                    |                                                                                                    |              |                          | 444-1               |              |
|          | Annes          | 111      | -                           | tana ta                          | Anna and Anna             | um, horsent                                                                                                    |                                                                                                    | Numerous And | 1.1                      |                     |              |
| And and  | Spe-Late -     | 215      | 10.041                      | 102020-0                         | a secondaria              | Section of the local division of the local division of the local d | and the second second                                                                                                    |              | an luin<br>1997 tana ara |                     |              |
|          |                | 10,00,00 |                             |                                  |                           |                                                                                                    | Service and service and                                                                                                    |              |                          |                     |              |
| -        |                | 100 A    | 102                         | (applace)                        |                           | No. of Concession, Name                                                                                                    | and a second second sec | Agenerica.   |                          | 0.004450            |              |

In normal operation it is recommended to use System Setting = Errors and Startup Requests (E) only but for diagnosing booking, card code or connection issues each profile can be set to the required diagnostic level.

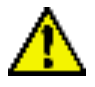

It isn't recommended to use System Setting = ALL (A) as this causes log file to quickly fill and may impact server performance.

#### Enable Auto Firmware Update (\*)

Provides per profile setting for overnight (0200) firmware update. Useful for scheduled testing of new firmware on one or more individual devices before enabling overnight firmware update for all devices at 0200.

#### Force Firmware Update

Force a Firmware Update at next connection (i.e. within 60 seconds). Useful for immediate testing of new firmware on one or more individual devices before enabling

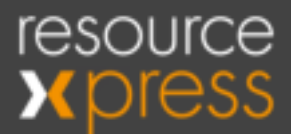

overnight firmware update for all devices at 0200.

#### Enable Check-Out Satisfaction Survey (\*)

This is only applicable to Huddlespace line 2 mode and during check-out prompts the user to rate their overall satisfaction with the workspace which is a useful way to track issues.

#### **Qubi Booking Override**

Used to override booking action in Location or System Settings for this workspace. A typical use would be to force authenticated booking at the Qubi itself but not allow booking in other parts of the system e.g. from Kiosk or Maps.

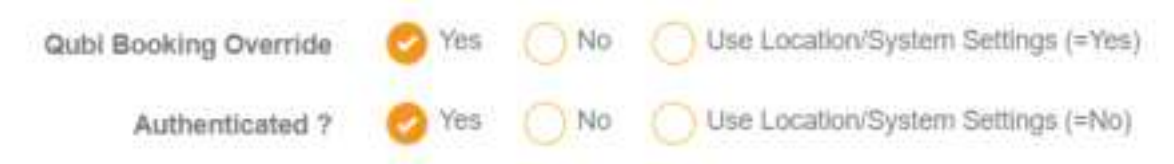

#### Force Reboot

At next live connection (within 60 seconds) force device to reboot. Only works if Qubi server connection is working!

(\*) These settings are available as a System, Location or Profile setting.

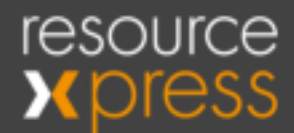

# Appendix B - System Settings Affecting Qubi 3 Operation

See ResourceXpress System Administration Guide;

https://resourcexpress.atlassian.net/wiki/spaces/RSG/pages/68026369/System+Config+Admin+Guide

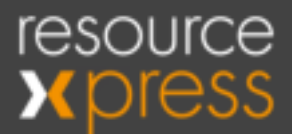

# Appendix C - Configuration and Demo Modes

To access the configuration and demo mode menu power up the Qubi and touch the

left arrow key ( $\leq$ ) until the screen displays the first menu option:

**VIEW CURRENT CONFIGURATION** - Steps through current configuration parameters stored on device.

Using the left and right arrow keys to navigate to the other options.

**DEMO MODE** - demonstrates use of the device in Room or Desk mode using an RFID card without requiring connection to a server.

FACTORY RESET - Resets the device to factory default i.e. awaiting configuration.

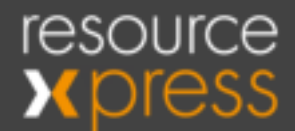

# Appendix D - Configuration Guidance for WPA2 Enterprise Wi-Fi and 802.1x Networks

To be added

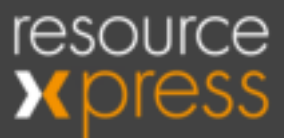

## Appendix E - Device Hardening

The Connect adaptor is normally shipped unhardened for ease of initial configuration but can of course be shipped hardened if required.

Recommendations to consider are;

- 1) Use Ethernet port connectivity only
- 2) Disable Radio disables softAP (ap0) and Wi-Fi (wlan0)
- 3) Disable HTTP server to fully restrict access to Web Manager via Ethernet
- 4) Use 802.1x authentication
- 5) If not using Lantronix Provisioning Manager (LPM) disable Discovery feature on ap0, wlan0 and eth0.
- 6) Disable CLI on serial port

Note: It is possible to disable all 3 methods of device configuration as there is a special boot to temporary CLI mode use RESET and DEFAULT buttons. This mode reverts CLI to inactive after next boot. Please contact QED helpdesk for more details (helpdesk@qedas.com)

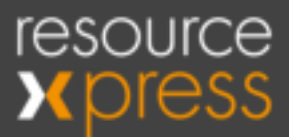

## Appendix F - Device Recovery After Factory (Default)

The Qubi 3 Connect adaptor can be reset to a default factory state by pressing and holding the DEFAULT button for 6 seconds until the Amber SYSTEM LED goes off.

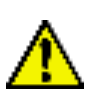

This process does require the device to be connected to the Ethernet network as the Wi-Fi (wlan0) details are lost once it is reset.

If a full production XML script is not available it will be necessary to load the following base XML script using CLI (see appendix I) or LPM (see appendix J) to restore the basic settings necessary for operation.

The base XML script has to be run twice as there will be errors on first pass (see CLI XML import example below) but note the device should be reset between passes using reset button or a power cycle. A reset is not necessary for LPM as the device is rebooted at the end of the XML push.

There should be no errors on the second pass.

Example using CLI and Teraterm

```
>
Command Line started.
>xml
xml>Importing XML
Unknown group "Line", instance "HOST_CDC_ACM".
Unknown group "Tunnel Accept", instance "HOST_CDC_ACM".
Unknown group "Tunnel Connect", instance "HOST_CDC_ACM".
XML import completed.
xml>
Command Line started.
>xml
XML import completed.
xml>
XML import completed.
xml>
```

Local settings can then be added for network connectivity and the ResourceXpress server (dummy server in script is rxserver.domain.com) as required using Web Manager or CLI.

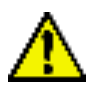

Once the final settings are configured it is necessary to reset (or power cycle) the device with Qubi 3 connected to ensure the USB connection is established.

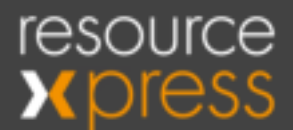

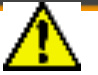

Don't forget to ensure Qubi 3 has the same ResourceXpress server configured using the Qubi 3 PC Setup application.

#### Base XML Script

```
<?xml version="1.0" standalone="yes"?>
<!-- Automatically generated XML -->
<!DOCTYPE configrecord [
  <!ELEMENT configrecord (configgroup+)>
  <!ELEMENT configgroup (configitem+)>
  <!ELEMENT configitem (value+)>
  <!ELEMENT value (#PCDATA)>
  <!ATTLIST configrecord version CDATA #IMPLIED>
  <!ATTLIST configgroup name CDATA #IMPLIED>
  <!ATTLIST configgroup instance CDATA #IMPLIED>
  <!ATTLIST configitem name CDATA #IMPLIED>
  <!ATTLIST configitem instance CDATA #IMPLIED>
  <!ATTLIST value name CDATA #IMPLIED>
1>
<configrecord version = "0.1.0.1">
  <configgroup name = "CPM">
    <configitem name = "Role" instance = "Ethernet Link">
     <value name = "CP">12</value>
     <value name = "State">Enabled</value>
    </configitem>
    <configitem name = "Role" instance = "SPI.CS">
     <value name = "CP">8</value>
    </configitem>
    <configitem name = "Role" instance = "SPI.MISO">
      <value name = "CP">3</value>
    </configitem>
    <configitem name = "Role" instance = "SPI.MOSI">
     <value name = "CP">4</value>
    </configitem>
    <configitem name = "Role" instance = "SPI.SCK">
      <value name = "CP">7</value>
    </configitem>
    <configitem name = "Role" instance = "USB Host Overcurrent">
      <value name = "CP">1</value>
     <value name = "State">Enabled</value>
    </configitem>
    <configitem name = "Role" instance = "WLAN Active">
     <value name = "CP">11</value>
     <value name = "State">Enabled</value>
    </configitem>
  </configgroup>
  <configgroup name = "Interface" instance = "ap0">
    <configitem name = "IP Address">
     <value>192.168.0.1/24</value>
    </configitem>
  </configgroup>
  <configgroup name = "Line" instance = "1">
    <configitem name = "Name">
     <value>RS232 Port</value>
    </configitem>
    <configitem name = "Protocol">
     <value>Command Line</value>
    </configitem>
    <configitem name = "Flow Control">
      <value>Software</value>
```

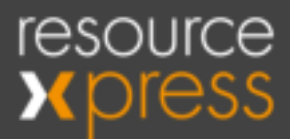

</configitem> </configgroup> <configgroup name = "Line" instance = "HOST\_CDC\_ACM"> <configitem name = "Name"> <value>Qubi </value> </configitem> <configitem name = "Protocol"> <value>Tunnel</value> </configitem> <configitem name = "Flow Control"> <value>Hardware</value> </configitem> </configgroup> <configgroup name = "User" instance = "admin"> <configitem name = "Password"> <value>&lt;Configured&gt;</value> </configitem> <configitem name = "Privilege"> <value>Admin</value> </configitem> </configgroup> <configgroup name = "Tunnel Accept" instance = "HOST\_CDC\_ACM"> <configitem name = "Local Port"> <value>200</value> </configitem> <configitem name = "Flush Line"> <value>Enabled</value> </configitem> </configgroup> <configgroup name = "Tunnel Connect" instance = "HOST\_CDC\_ACM": <configitem name = "Mode"> <value>Any Character</value> </configitem> <configitem name = "Host" instance = "1"> <value name = "Address">rxserver.domain.com</value> <value name = "Port">80</value> </configitem> <configitem name = "Flush Line"> <value>Enabled</value> </configitem> </configgroup> <configgroup name = "USB Host"> <configitem name = "State"> <value>Enabled</value> </configitem> </configgroup> </configrecord>

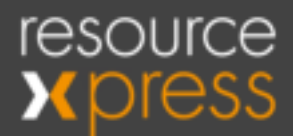

### Appendix G - Known Limitations and Issues

- 1. After either a Qubi 3 firmware update or if only the Qubi 3 is disconnected/rebooted the Connect adaptor must be reset or power cycled to re-establish the USB connection. In the case of Qubi firmware updates the recommended method for multiple devices is to use the LPM tool after an overnight firmware download to Qubi.
- 2. Also after a Qubi 3 firmware upgrade there is a known issue that on reconnection to the Resourcexpress server the new firmware version is not correctly logged in the Qubi profile. This can be fixed with a second reboot of the Qubi from Force Reboot in the Qubi profile(s). This will be fixed in a future server release.
- 3. It has been observed that some AV tools such as Sophos can cause issues rendering the Web Manager web pages i.e. no stylesheet. The workaround for this is to explicitly list the IP addresses being used e.g. 192.168.0.1 or the device eth0/wlan0 ports as exceptions in the AV tool in use.
- 4. French language not currently available with this product.
- 5. If a Connect adaptor is fully factory reset (i.e. pressing Default button for 6 seconds) and then the base XML script is pushed by LPM the Qubi LED's can change to an indeterminate state and do not recover once a good server connection is made. This can be simply resolved by power cycling the Qubi 3 Connect and thus the Qubi 3 itself or by using the Qubi 3 touch keys to change the device state (i.e. to a booked state).
- 6. Current Qubi 3 firmware upgrade via Connect adaptor to ResourceXpress server does not check if server version differs from current Qubi 3 version so will carry out a firmware replace even if versions match. This will be fixed in a later versions of Resourcexpress server and Qubi software.

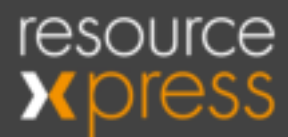

# **Appendix H - FCC Compliance Information**

#### Qubi 3C - FCC ID's 2AB38QUBI3CA and 2AB38QUBI3CB

#### Qubi3 Connect - Contains FCC ID: R68XPICO200 (see SDOC below)

Note: This equipment has been tested and found to comply with the limits for a Class A digital device, pursuant to part 15 of the FCC Rules. These limits are designed to provide reasonable protection against harmful interference when the equipment is operated in a commercial environment. This equipment generates, uses, and can radiate radio frequency energy and, if not installed and used in accordance with the instruction manual, may cause harmful interference to radio communications. Operation of this equipment in a residential area is likely to cause harmful interference in which case the user will be required to correct the interference at his own expense.

**Radiation Exposure Statement:** This equipment complies with FCC radiation exposure limits set forth for an uncontrolled environment. This equipment should be installed and operated with minimum distance 20cm between the radiator & your body.

- 1) The antenna must be installed such that 20 cm is maintained between the antenna and users, and
- 2) The transmitter module may not be co-located with any other transmitter or antenna.

**FCC Caution:** Any changes or modifications not expressly approved by the party responsible for compliance could void the user's authority to operate this equipment. This transmitter must not be co-located or operating in conjunction with any other antenna or transmitter.

Operations in the 5.15-5.25GHz band are restricted to indoor usage only.

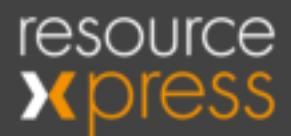

# **Suppliers Declaration of Conformity**

### Name and Model: Qubi3 Connect

Modular Component: Lantronix xPico 240 (FCC ID R68XPICO200)

#### Party Issuing Supplier's Declaration of Conformity

**QED** Advanced Systems Limited

22 Bridgwater Court

Oldmixon Crescent

Weston-s-Mare

Somerset BS24 9AY

U.K.

Telephone : +44 1934 836960

www.resourcexpress.com

#### **Responsible Party - U.S. Contact Information**

ResourceXpress Inc.

Unit i

709 Silver Palm Avenue

Melbourne

Florida 32901

Telephone : +1 201 256 1601

#### FCC Compliance Statement

This device complies with Part 15 of the FCC Rules. Operation is subject to the following two conditions: (1) this device may not cause harmful interference, and (2) this device must accept any interference received, including interference that may cause undesired operation.